#### **Submission of Supporting Documents on Sports Participation**

#### Step 1 : Sign in PolyU Online Student Services

(https://www40.polyu.edu.hk/poss/secure/login/loginhome.do)

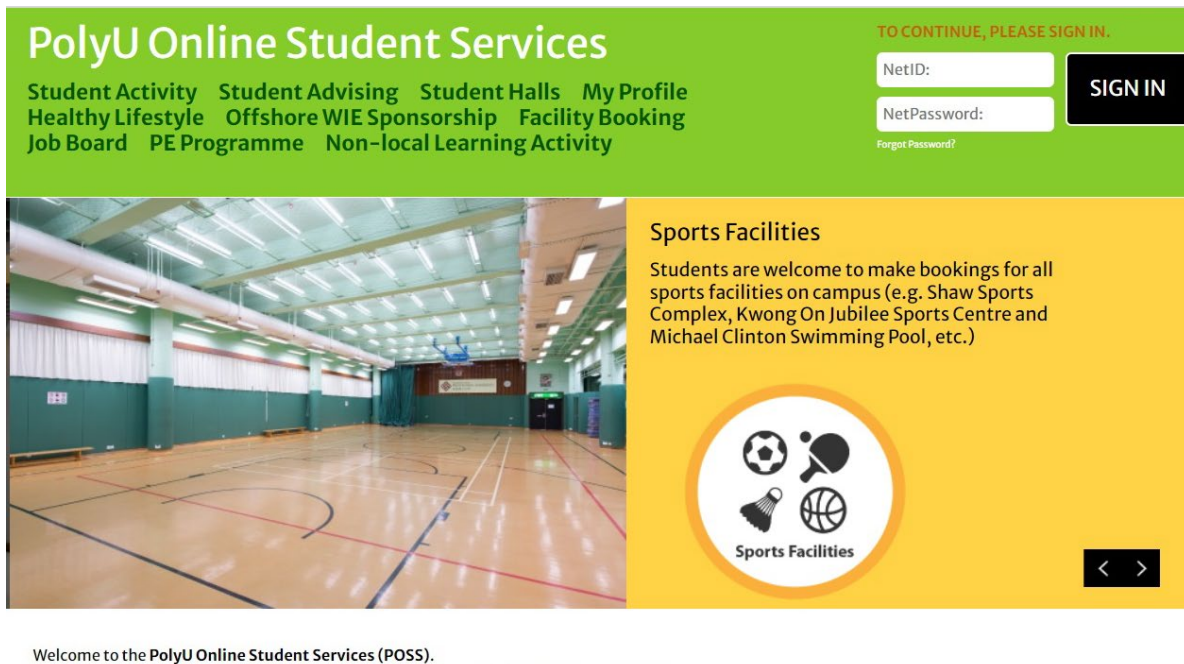

**POSS** is an integrated platform managed by Student Affairs Office (SAO). Through **POSS**, you can :

- ▶ sign up for co-curricular activities.
- ▶ check details of Extra-Curricular Enrichment for Lifelong Learners (EXCELL) courses and register for them
- make APPOINTMENT for career development, counseling and student advising.
- book AMENITIES, SPORTS FACILITIES.
- apply for student LOCKERS\*.
- (\* Students will be re-directed to the existing systems temporarily until the full launch of POSS.)

To help us enhance POSS, please share with us your views and comments via sao.info@polyu.edu.hk.

# Step 2 : Choose "PE Programme"

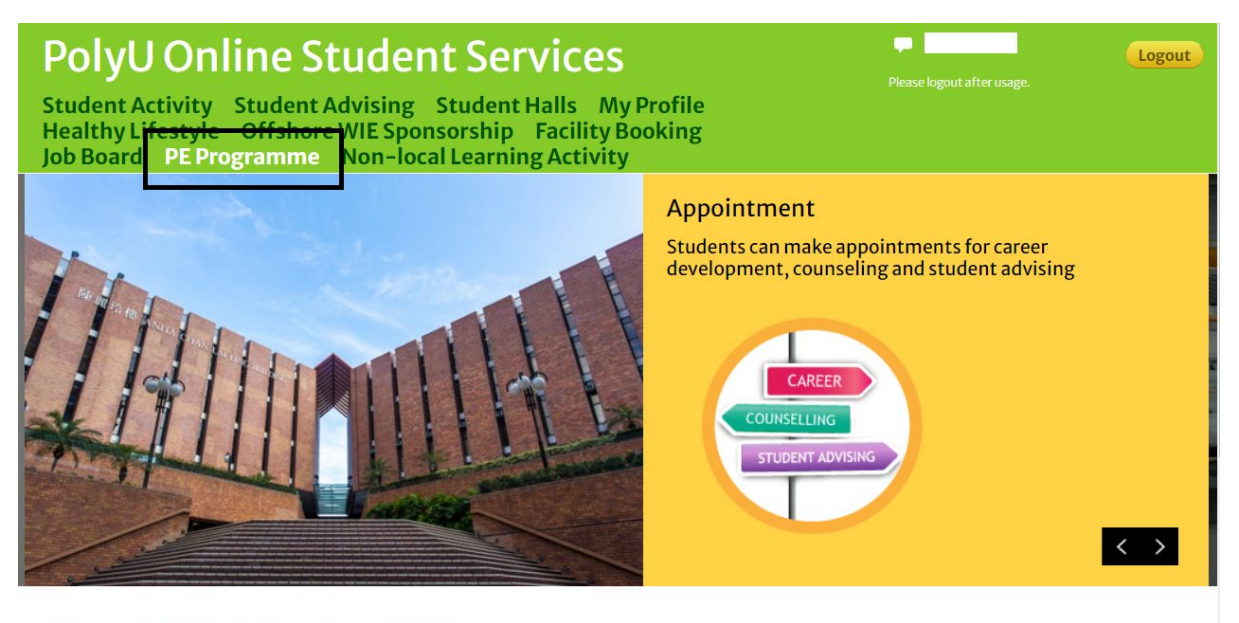

Welcome to the PolyU Online Student Services (POSS).

POSS is an integrated platform managed by Student Affairs Office (SAO). Through POSS, you can :

# Step 3 : Choose "Sports Participation"

| THE HONG KONG<br>POLYTECHNIC UNIVERSIT<br>香港理工大學                                                               | PolyU Onli                                                                           | ne Student Se                                                                   | ervices                                              |                                                         | A A A             |
|----------------------------------------------------------------------------------------------------|--------------------------------------------------------------------------------------|---------------------------------------------------------------------------------|------------------------------------------------------|---------------------------------------------------------|-------------------|
| Student Activity Student Activity   Offshore WIE Sponsors   PE Programme Non-                                  | dent Advising Student<br>hip Facility Booking<br>local Learning Activity             | Halls My Profile I<br>Facility Booking Jo                                       | Healthy Lifestyle<br>b Board                         | Login: <b>Description</b><br>Please logout after usage. | Logout            |
| PE Programme<br>PE Course Application<br>My Application<br>Sports Participation<br>Fitness Assessment          | ety of physical education cou<br>sical activities, and to establ                     | rses are available for Poly<br>ish active and healthy life<br>Fitness           | U full-time students to<br>style.<br>Training Course | Home > PE Programme > PE C                              | ourse Application |
| Student Activity<br>Personal Activity<br>Timetable<br>Upcoming activity<br>Activity on Registration<br>History | <b>Student Advising</b><br>Counsellor<br>Career Advising<br>Student Advising Officer | Facility Booking<br>Communal Facilities<br>Sports Facilities<br>Student Lockers | Student Profile<br>ePortfolio                        | Contact us                                              |                   |

### Step 4 : Upload and submit the supporting documents on sports participation

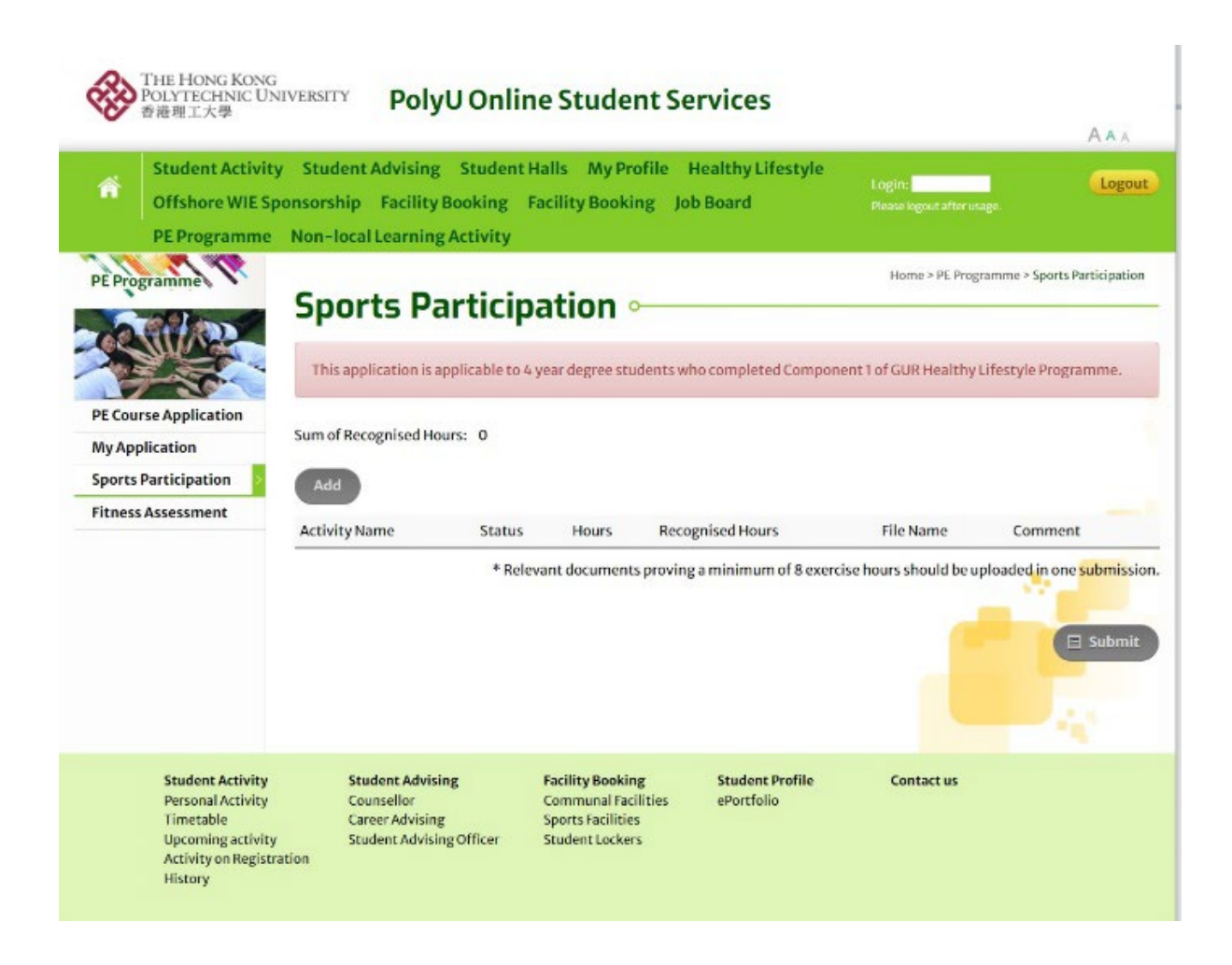